## CBAT Job Aide (1)

## How to Grant a USER Department access in the CBAT system

1) The CBAT Administrative Team will create the **new USER** profile in the CBAT system <u>https://capprd.miamidade.gov/administration</u>

Only those individuals with administrative rights will be able to grant **new user** profile and/or **change a USER's access privilege** 

2) To create a **new USER** profile and/or **change a USER's access privilege** in the CBAT system, the CBAT Administrative Team will need to select the" Administration" icon in the upper right hand of the CBAT system

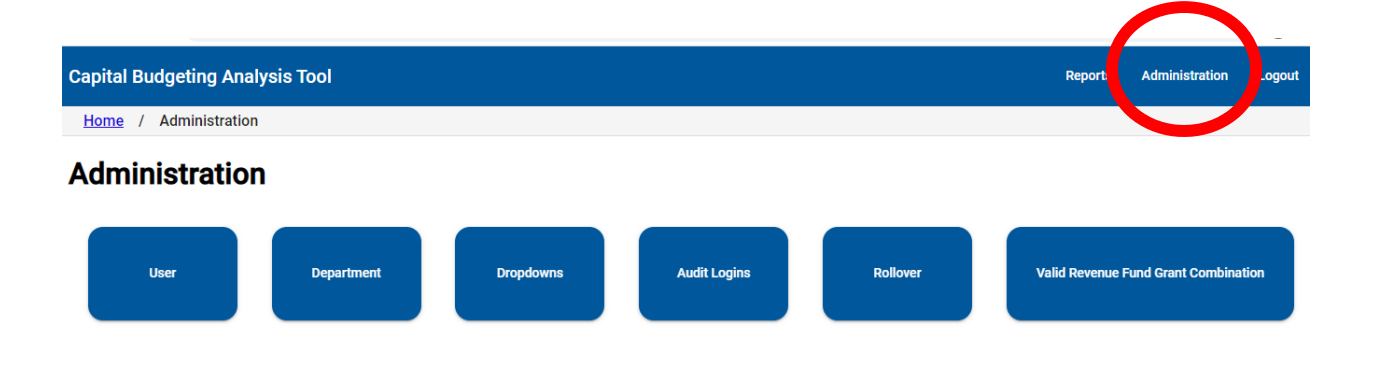

3) Next, select the "USER" icon

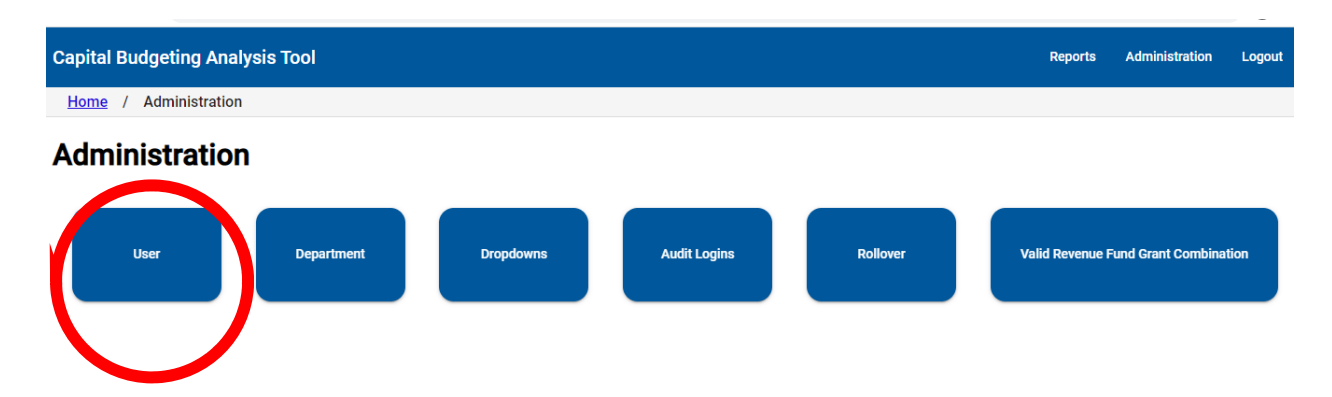

4) Type in the USER's full name or ekey number on the "Search Users" line

| Home       / Administration       / Program: user         Search Users | Capital Budgeting Analysis Tool       |              |
|------------------------------------------------------------------------|---------------------------------------|--------------|
| Search Users                                                           | Home / Administration / Program: user |              |
| Name Access Level                                                      | Search Users                          |              |
| Name Access Level                                                      |                                       |              |
| Name Access Level                                                      |                                       |              |
|                                                                        | Name                                  | Access Level |

5) Once the USER's name and/or ekey # has been typed in on the "Search Users" line, the CBAT system will either provide a list of departments the USER has already been granted access to.. or

| Home / Administration / Program: user                                            |          |
|----------------------------------------------------------------------------------|----------|
| Search Users ANITA GIBBONEY (e156429)                                            |          |
| Reset Password         Add Department         Remove Department         Set Read |          |
| Name                                                                             | Access I |
| AV-AVIATION                                                                      | write    |
| RE-DEPT OF REG & ECON RESOURCES                                                  | write    |
| TP-TRANSPORTATION & PUBLIC WORKS                                                 | write    |
| CH-COMM.ACTION & HUMAN SRVC. DPT.                                                | write    |
| ME-MEDICAL EXAMINER                                                              | write    |
| LB-LIBRARY                                                                       | write    |

6) Or, the CBAT system will show nothing – indicating the USER has no access

| Home / Admini  | istration / Program: user |
|----------------|---------------------------|
| Reset Password | Add Department            |
| Name           | Access Level              |

 To grant the USER access to a department, simply click on the "Add Department" icon

| Home / Admin      | nistration / Program: user |  |
|-------------------|----------------------------|--|
| JOEL TRUJILLO (e2 | 7201)                      |  |
| Reset Password    | Add Department             |  |
|                   |                            |  |
|                   |                            |  |

8) Once a CBAT Administrator selects the "Add Department" icon, a box will appear for the Administrator to fill out

| Miami-Dade County - Budgeting 🗙 🔯 CapitalFrontend                                         | and and a second second | 10.9.22.112 | - 8 × |         | -              | ð                    | ×  |
|-------------------------------------------------------------------------------------------|----------------------------------------------------------------------------------------------------|-------------|-------|---------|----------------|----------------------|----|
| $\leftarrow$ $\rightarrow$ C $\triangle$ $\triangleq$ capprd.miamidade.gov/administration | in/user                                                                                                    |             |       |         | 07             | * <b>0</b>           | :  |
| Capital Budgeting Analysis Tool                                                           |                                                                                                    |             |       | Reports | Administration | Logout               | ^  |
| Home / Administration / Program: user<br>Search Users<br>JOEL TRUJILLO (e27201)           |                                                                                                    |             |       |         |                |                      |    |
| Reset Password Add Department Save Char                                                   | ges and Close User                                                                                                    |             |       |         |                |                      |    |
| Name                                                                                      | Access Level                                                                                                    |             |       |         |                |                      | L  |
|                                                                                           |                                                                                                    |             |       |         |                |                      | L  |
|                                                                                           | Department                                                                                                    |             |       |         |                |                      | L  |
|                                                                                           | Access Level<br>Read                                                                                                    |             |       |         |                |                      | L  |
|                                                                                           |                                                                                                    | Cancel      | Add   |         |                |                      |    |
| ■ P Type here to search                                                                   | o # 🔨 🧿 e                                                                                                    | 📕 🤌 📟       | 1 ii  |         | ~ 浢 애)         | 6-28 AM<br>1/26/2021 | 20 |

9) The CBAT Administrator will need to type in on the "Department" line, the name of the department the USER will be granted access privilege to and click on the arrow to select from the dropdown menu

| <br>- |
|-------|
|       |
| _     |
|       |

10) Next, the CBAT Administrator will need to select from the drop-down box, the type of USER access privilege to be granted... "Read" or "Write" access and then click on the "Add" icon

| Miami-Dade County - Budgeting × CapitalFrontend                                    | HII 10.9.22.112                                                                                | - 0 X                                 |
|------------------------------------------------------------------------------------|------------------------------------------------------------------------------------------------|---------------------------------------|
| $\leftrightarrow$ $\rightarrow$ C $\triangle$ (a capprd.miamidade.gov/administrate | on/user                                                                                        | ⊶ ☆ 😝 i                               |
| Capital Budgeting Analysis Tool                                                    |                                                                                                | Reports Administration Logout         |
| Home / Administration / Program: user<br>Search Users<br>JOEL TRUJILLO (e27201)    |                                                                                                |                                       |
| Reset Password Add Department Save Cha                                             | nges and Close User                                                                            |                                       |
| Name                                                                               | Access Level                                                                                   |                                       |
|                                                                                    | Department<br>In MONION CARL TABLE PUBLIC WORKS<br>Access I and<br>Read<br>Write<br>Cancel Add |                                       |
| Type here to search                                                                | 0 🛱 🚾 🧿 😑 🔳 🙆 💴 🖷 👘 🥰                                                                          | へ 記 4》 6-33 AM<br>1/26/2021 <b>20</b> |

Department

**TP-TRANSPORTATION & PUBLIC WORKS** 

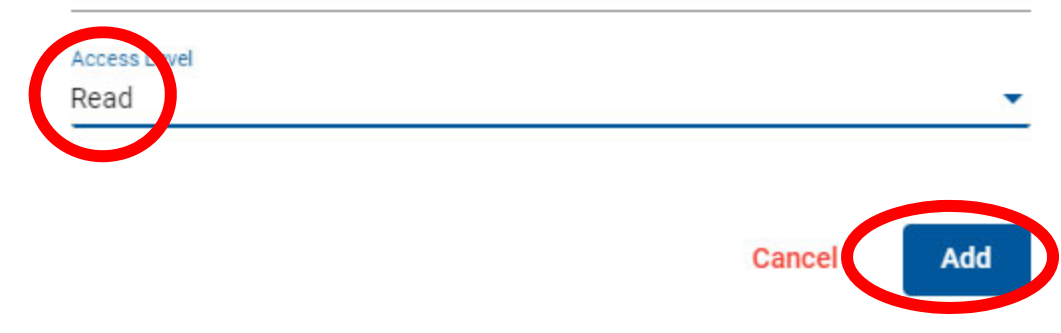

11) And now the CBAT system will indicate what department and the type of USER access privilege granted to the individual who's name appears on the "Search Users" line

| earch Users                                               |              |
|-----------------------------------------------------------|--------------|
| DEL TRUJILLO (e27201)                                     |              |
| Reset Password Add Department Save Changes and Close User |              |
| Name                                                      | Access Level |
|                                                           |              |

12) After the information is verified and correct, select the "Save Changes and Close User" icon to complete the process

| Home / Administration / Program: user                     |              |
|-----------------------------------------------------------|--------------|
| Search Users                                              |              |
| JOEL TRUJILLO (e27201)                                    |              |
|                                                           |              |
| Reset Password Add Department Save Changes and Close User |              |
| Name                                                      | Access Level |
| TP-TRANSPORTATION & PUBLIC WORKS                          | read         |